2014年9月3日

お客様各位

中央労働金庫

## ワンタイムパスワードアプリ(iOS)をご利用のお客様への重要なお知らせ

日頃よりろうきんダイレクトをご利用いただき誠にありがとうございます。

2014 年秋に Apple 社からリリース予定の、「iOS8」搭載のスマートフォンでワンタイムパスワ ードをご利用いただく際には、「iOS8」対応版ワンタイムパスワードアプリ(Ver3.1)(2014 年 9 月 3 日リリース)へのバージョンアップが必要となります。

「i0S8」搭載のスマートフォンをご利用になるお客様には大変お手数をおかけいたしますが、 下記の通りお手続きくださいますようお願いいたします。

## 【ワンタイムパスワードアプリのバージョンを確認してください】

ワンタイムアプリのバージョン確認方法はこちら

## 1. ワンタイムパスワードアプリ Ver3.0 をご利用のお客さま

ワンタイムパスワードアプリを Ver3.1 ヘバージョンアップしてください。

※ワンタイムパスワードアプリ Ver3.0のまま、「iOS8」にバージョンアップした場合、ワンタ イムパスワードアプリが強制終了する場合があります。

ワンタイムパスワードアプリを Ver3.1 にバージョンアップすることで正常にご利用いただ けます。

<u>ワンタイムアプリのアップデート方法はこちら</u>

## 2. ワンタイムパスワードアプリ Ver1.3、Ver2.0 をご利用のお客さま

ワンタイムパスワードアプリ Ver1.3、Ver2.0 をご利用のお客さまが、「iOS8」へバージョン アップされる場合は、ご利用のワンタイムパスワードアプリを事前に利用解除いただいたうえ で、ワンタイムパスワードアプリをアップデートしていただき、再度ワンタイムパスワード利 用開始を行っていただく必要があります。

- (1) ワンタイムパスワード利用解除
  - ① 「ろうきんダイレクト」にログイン
  - ② 「ワンタイムパスワード申請」ボタンをクリック

(パソコン)

| <ご利用駅<br>・平日<br>・土日祝 | What's                                                                                                    | New                                                                                                    |                                                                                                    |                                                                                                    |                                                                                                    | [B-PT-001]                                                                                                    |
|----------------------|----------------------------------------------------------------------------------------------------|----------------------------------------------------------------------------------------------------|----------------------------------------------------------------------------------------------------|----------------------------------------------------------------------------------------------------|----------------------------------------------------------------------------------------------------|----------------------------------------------------------------------------------------------------|
| <ご利用駅<br>・平日<br>・土日祝 | What's                                                                                                    | New                                                                                                    |                                                                                                    |                                                                                                    |                                                                                                    | 2                                                                                                    |
| <ご利用眼<br>・平日<br>・土日祝 | What's                                                                                                    | New                                                                                                    |                                                                                                    |                                                                                                    |                                                                                                    | AN7                                                                                                    |
| <ご利用時<br>・平日<br>・土日祝 | 1問>                                                                                                    |                                                                                                    |                                                                                                    |                                                                                                    |                                                                                                    |                                                                                                    |
|                      | 8:00~23:<br>8:00~23:                                                                                                    | 45                                                                                                    | -                                                                                                    |                                                                                                    |                                                                                                    |                                                                                                    |
|                      | LYHBAC!                                                                                                    | 581                                                                                                    |                                                                                                    |                                                                                                    |                                                                                                    |                                                                                                    |
| ご利用履行                | 2                                                                                                    |                                                                                                    |                                                                                                    |                                                                                                    |                                                                                                    |                                                                                                    |
|                      | お名前                                                                                                    | 最                                                                                                    | 近3回のログイン日                                                                                                    | RŞ .                                                                                                    | メディア                                                                                                    |                                                                                                    |
|                      |                                                                                                    | 2001                                                                                                    | 年8月17日 120                                                                                                    | 00:00                                                                                                    | ブラウザ                                                                                                    |                                                                                                    |
| O(                   | いたろう 様                                                                                                    | 2001                                                                                                    | 年8月18日 123                                                                                                    | 00:00                                                                                                    | モード                                                                                                    |                                                                                                    |
|                      |                                                                                                    | 2001                                                                                                    | 年8月19日 121                                                                                                    | 00:00                                                                                                    | Vahoo!ケータイ                                                                                                    |                                                                                                    |
| 登録メール                | アドレス                                                                                                    |                                                                                                    |                                                                                                    |                                                                                                    |                                                                                                    |                                                                                                    |
| メールアド                | <mark>∠ λ</mark> abcΦxxxxx com                                                                                                    |                                                                                                    |                                                                                                    |                                                                                                    |                                                                                                    |                                                                                                    |
| お知らせ                 |                                                                                                    |                                                                                                    |                                                                                                    |                                                                                                    |                                                                                                    |                                                                                                    |
| 選択                   | ご案内日                                                                                                    | 掲載終                                                                                                    | 78 🛛                                                                                                    | 3                                                                                                    | タイトル                                                                                                    |                                                                                                    |
| ۲                    | 8月10日                                                                                                    | 8月13                                                                                                    | 日お知                                                                                                    | 16tt                                                                                                    | メッセージのタイトル                                                                                                    |                                                                                                    |
| 0                    | 0月11日                                                                                                    | 8月14                                                                                                    | 8 1                                                                                                    | 2                                                                                                    | メッセージのタイトル                                                                                                    |                                                                                                    |
| 0                    | 8月12日                                                                                                    | 8月15                                                                                                    | 日お知                                                                                                    | 16t                                                                                                    | メッセージのタイトル                                                                                                    |                                                                                                    |
| 内容                   | 議示 ()                                                                                                    | 全外小表示                                                                                                    |                                                                                                    |                                                                                                    |                                                                                                    |                                                                                                    |
| 普通开                  | 順金・貯蓄預金・力                                                                                                    | ードローンの                                                                                                    | お取引                                                                                                    |                                                                                                    |                                                                                                    |                                                                                                    |
| 000                  |                                                                                                    |                                                                                                    |                                                                                                    |                                                                                                    |                                                                                                    |                                                                                                    |
| 32,14(1)             | 1. 1.                                                                                                    | 0.0                                                                                                    | 11660                                                                                                    |                                                                                                    | 18 # 12 A 11 B                                                                                                    |                                                                                                    |
| XIN                  | えんち                                                                                                    | 94B                                                                                                    | 0000110                                                                                                    | ×100,000                                                                                                    | 9月10日 1000                                                                                                    |                                                                                                    |
| 0                    | 大阪支店                                                                                                    | 發通                                                                                                    | 0000111                                                                                                    | ¥100,000                                                                                                    | 8月11日 1100                                                                                                    | 5                                                                                                    |
| 0                    | 皇兵贡支庆                                                                                                    | 豊富                                                                                                    | 0000112                                                                                                    | ¥100,000                                                                                                    | 8月12日 1900                                                                                                    |                                                                                                    |
|                      | <ul> <li>C キャルはの</li> <li>C キャルはの</li> <li>C キャルストロ</li> <li>C キャルストロ</li> <li>A 知らせ</li> <li>※ (1)</li> <li>※ (1)<!--</td--><td>あ名前           OOL55 様           2算メールアドレス           ノールアドレス           ノールアドレス           ノールアドレス           ノールアドレス           ノールアドレス           ノールアドレス           クールアドレス           ノールアドレス           クールアドレス           ノールアドレス           クールアドレス           クールアドレス           クールアドレス           クールアドレス           クールアドレス           クールアドレス           クールアドレス           クールアドレス           クールアドレス           クールアドレス           クールアドレス           クールアドレス           クールアドレス           クールアドレス           クールアドレス           クールア・クールア・クールアドレス           クリア・クールア・クールア・クールア・クールア・クールア・クールア・クールア・クール</td><td>ある前         免           ある前         免           ○○たろう 様         2001           2001         2001           2001         2001           2001         2001           2001         2001           2001         2001           2001         2001           2001         2001           2001         2001           2005         第           3005 代         第回           第日10日         8月13           0         0月11日           0         8月12日           0         8月12日           0         8月12日           0         8月13日           0         8月13日           0         8月13日           0         8月13日           0         8月13日           0         8月14日           0         8月15日           10         大阪友宮           11         8月14           0         大阪友宮           11         8月15日           11         8月15日           11         8月15日           11         8月15日           11         8月15日</td><td>あ名前         最近回回ログイン日           ひのたろう様         2001年0月17日         120           ひのたろう様         2001年0月17日         120           2001年0月17日         120         2001年0月17日         120           2001年0月17日         120         2001年0月17日         120           2001年0月19日         120         2001年0月19日         120           2001年0月19日         120         2001年0月19日         120           2001年0月19日         120         2001年0月19日         120           2001年0月19日         120         2001年0月19日         120           2001年0月19日         120         20114日         100           2001月19日         200         8月19日         5月1           2001月19日         11日         114日         10         10           200日度一覧         2月12日         8月15日         3月1           20日度一覧         支口度         115日         3月1           20日度         第日         115日         3月1           20日度         第日         115日         3月1           20日度         第日         0000110         10000111           2月月5日         普通         0000112         2月14日</td><td>ある前         最近3回のログィン日時           シ001年8月17日         120000           OO/255 括         2001年8月18日         120000           空助1年8月18日         120000         2           プレアドレス         2001年8月19日         120000           プレアドレス         2         2           プレアドレス         2         2           クロロション         2         2           プレアドレス         2         2           クロション         2         2           プレアドレス         2         2           クロション         2         2           プレアドレス         2         2           クロション         2         2           プレアドレス         2         2           クロション         2         2           クロション         2         2           クロション         2         2           クロション         2         2           クロション         2         2           クロション         2         2           クロション         2         2           クロション         2         2           クロション         2         2           クロシー         2         2</td><td>ある前         数方(30)01/9 / - 219)         メディア           シ001年0月17日         120000         ブラウザ           2001年0月17日         120000         ブラウザ           2001年0月17日         120000         モード           2001年0月18日         120000         モード           2001年0月19日         120000         モード           2001年0月19日         120000         ビード           2001年0月19日         120000         Valor(7-94           登録ノールアドレス         メールアドレス         メールアドレス           メールアドレス         メールアドレス         メールアドレス           グロリーロー         8月19日         8505世         メッセージのタイル           ●         0月11日         8月19日         8505世         メッセージのタイル           ●         8月12日         8月15日         8505世         メッセージのタイル           ●         8月12日         8月15日         8505世         メーセージのタイル           ●         8月12日         8月15日         8505世         メーセージのタイル           ●         8月19日         150         8505世         メーセージのタイル           ●         8月17日         100         8月10日         100           ●         8月16日         0000110         ¥100,000         8月10日 100           ●         東京な名</td></li></ul> | あ名前           OOL55 様           2算メールアドレス           ノールアドレス           ノールアドレス           ノールアドレス           ノールアドレス           ノールアドレス           ノールアドレス           クールアドレス           ノールアドレス           クールアドレス           ノールアドレス           クールアドレス           クールアドレス           クールアドレス           クールアドレス           クールアドレス           クールアドレス           クールアドレス           クールアドレス           クールアドレス           クールアドレス           クールアドレス           クールアドレス           クールアドレス           クールアドレス           クールアドレス           クールア・クールア・クールアドレス           クリア・クールア・クールア・クールア・クールア・クールア・クールア・クールア・クール | ある前         免           ある前         免           ○○たろう 様         2001           2001         2001           2001         2001           2001         2001           2001         2001           2001         2001           2001         2001           2001         2001           2001         2001           2005         第           3005 代         第回           第日10日         8月13           0         0月11日           0         8月12日           0         8月12日           0         8月12日           0         8月13日           0         8月13日           0         8月13日           0         8月13日           0         8月13日           0         8月14日           0         8月15日           10         大阪友宮           11         8月14           0         大阪友宮           11         8月15日           11         8月15日           11         8月15日           11         8月15日           11         8月15日 | あ名前         最近回回ログイン日           ひのたろう様         2001年0月17日         120           ひのたろう様         2001年0月17日         120           2001年0月17日         120         2001年0月17日         120           2001年0月17日         120         2001年0月17日         120           2001年0月19日         120         2001年0月19日         120           2001年0月19日         120         2001年0月19日         120           2001年0月19日         120         2001年0月19日         120           2001年0月19日         120         2001年0月19日         120           2001年0月19日         120         20114日         100           2001月19日         200         8月19日         5月1           2001月19日         11日         114日         10         10           200日度一覧         2月12日         8月15日         3月1           20日度一覧         支口度         115日         3月1           20日度         第日         115日         3月1           20日度         第日         115日         3月1           20日度         第日         0000110         10000111           2月月5日         普通         0000112         2月14日 | ある前         最近3回のログィン日時           シ001年8月17日         120000           OO/255 括         2001年8月18日         120000           空助1年8月18日         120000         2           プレアドレス         2001年8月19日         120000           プレアドレス         2         2           プレアドレス         2         2           クロロション         2         2           プレアドレス         2         2           クロション         2         2           プレアドレス         2         2           クロション         2         2           プレアドレス         2         2           クロション         2         2           プレアドレス         2         2           クロション         2         2           クロション         2         2           クロション         2         2           クロション         2         2           クロション         2         2           クロション         2         2           クロション         2         2           クロション         2         2           クロション         2         2           クロシー         2         2 | ある前         数方(30)01/9 / - 219)         メディア           シ001年0月17日         120000         ブラウザ           2001年0月17日         120000         ブラウザ           2001年0月17日         120000         モード           2001年0月18日         120000         モード           2001年0月19日         120000         モード           2001年0月19日         120000         ビード           2001年0月19日         120000         Valor(7-94           登録ノールアドレス         メールアドレス         メールアドレス           メールアドレス         メールアドレス         メールアドレス           グロリーロー         8月19日         8505世         メッセージのタイル           ●         0月11日         8月19日         8505世         メッセージのタイル           ●         8月12日         8月15日         8505世         メッセージのタイル           ●         8月12日         8月15日         8505世         メーセージのタイル           ●         8月12日         8月15日         8505世         メーセージのタイル           ●         8月19日         150         8505世         メーセージのタイル           ●         8月17日         100         8月10日         100           ●         8月16日         0000110         ¥100,000         8月10日 100           ●         東京な名 |

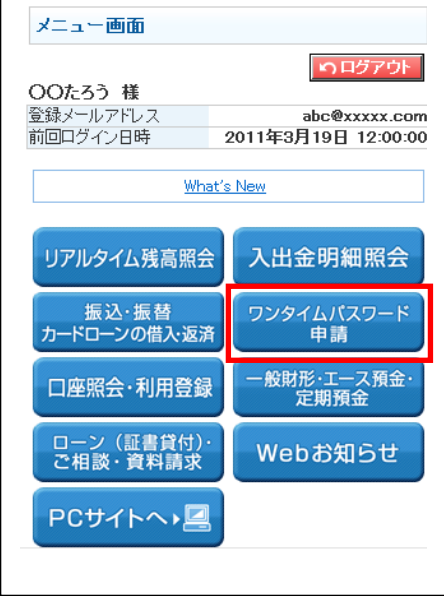

(スマートフォン)

③ 「ワンタイムパスワード利用解除」をクリック

(パソコン)

|                                                                                                    | [8-0P-0 |
|----------------------------------------------------------------------------------------------------|---------|
| ワンタイムバスワード登録状況                                                                                                    |         |
| 登録状況未登録                                                                                                    |         |
| ワンタイムパスワードアプリ情報                                                                                                    |         |
| フーダID 1011998<br>ユーダID 99980000001                                                                                                    |         |
| 注意率項                                                                                                    |         |
| ワンタイムパスワードについて                                                                                                    |         |
| ワンタイムパスワードのご利用にあたっては下記の注意事項をご確認ください。                                                                                                    |         |
| <ul> <li>かざいたりまれていたくご識などされ、</li> <li>かざいたりまれていたくご識などされ、</li> <li>かざいたりまれになり、「そこう利用、いたいている場合は、おんじワンタイムバス<br/>ワードアリンダイムバスワードでおしていたく、おんじている場合は、あんじワンタイムバス<br/>ワードアリンダイン、シートマンオしている大阪電話、スマートフォンを発<br/>種変更、またはスマードフォージを知知けてる場合は、特徴変更・初期に加に「ワンタ<br/>イムバスワード可用解除」を行ってくたない、また、「ワンタイムバスワード利用解剖」<br/>後、「ワンタイムバスワード可用はおいつき、発行・アンタイムバスワード利用解剖」<br/>後、「ワンタイムバスワード利用申請」の手持ちまま、されーマンタイムバスワード利用解剖」<br/>(1)「ワンタイムバスワード利用申請」の手持ちま、されーマンタイムバスワード利用解剖」<br/>(2)「ワンタイムバスワード利用申請」の手持ちま、されーマンタのの問題は取得なの<br/>分類型がに利用したいたちます。)</li> <li>ワンタイムバスワード利用解剖」使用からの時間までいた<br/>(2)「ワンタイムバスワード利用解剖」使用からの<br/>の問題をついた利用、バングます。)</li> <li>ワンタイムバスワードの利用解剖<br/>・クリンタイムバスワードの利用解剖<br/>・クリンタイムバスワードの利用解剖<br/>・クリンタイムバスワードの利用解剖<br/>・クリンタイムバスワードの利用解剖<br/>・クリンタイムバスワードの利用解剖<br/>・クリンタイムバスワードの利用解剖<br/>・クリンタイムバスワードの利用解剖<br/>・クリンタイムバスワードの利用解剖<br/>・クリンタイムバスワードの利用解剖<br/>・クリンタイムバスワードの目的ないに変更してき、スマートフォングの「5<br/>うきんグイレクト」のあまで別はフンタイムバスワードによる経営を行います。</li> <li>マントクロンタイムバスワードの目的ないに変更してき、スマートフォングの「5<br/>うきんグイレク」のあまで別はフンタイムバスワードによる経営を行います。</li> </ul> |         |
| なの、ソンジャムハスソートの電力については十万にこ注意ください。                                                                                                    |         |
|                                                                                                    |         |

(スマートフォン)

| ワンタイムパスワード申<br>メニュー | 請内容選択 画面へ りログアウト |
|---------------------|------------------|
| ワンタイムパスワード          | 登録状況             |
| 登録状況                | サービス利用中          |
| 注意事項<br>「ワンタイムパスワード | 利用解除について」        |
| ワンタイムバスワード<br>利用解除  |                  |
|                     | [S-OP-001]       |

④ パスワードを入力

(パソコン:確認用パスワード・ワンタイムパスワード)

|                                         |                               | [B-0S- |
|-----------------------------------------|-------------------------------|--------|
| kよろしければ確認用パマワード・ワッ                      | みてんパフワードな入力して「金行しボケ」本地、アイガスい。 |        |
| (1) (1) (1) (1) (1) (1) (1) (1) (1) (1) |                               |        |
|                                         | 21.247 T. T. 1.245            |        |

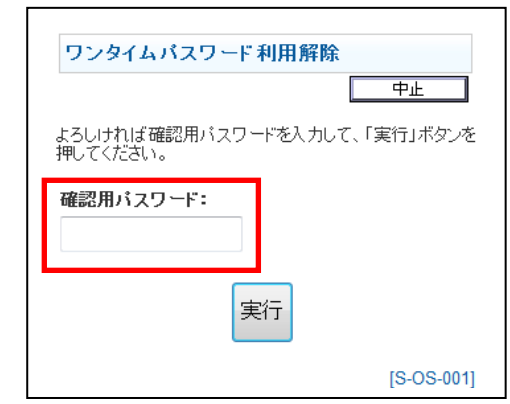

(2) ワンタイムパスワードアプリのアップデート

<u>ワンタイムアプリのアップデート方法はこちら</u>

(3) ワンタイムパスワード利用開始

(パソコン)

①「ろうきんダイレクト」にログイン

※スマートフォンはログイン時に自動的にワンタイムパスワード利用開始されますので、
 ②以降の操作は必要ありません。

②「ワンタイムパスワード申請」ボタンをクリック

|                     | *==-                    | - @ 60            |                       |                         |           |                |
|---------------------|-------------------------|-------------------|-----------------------|-------------------------|-----------|----------------|
| 雇照会·利用登録            |                         |                   |                       |                         |           |                |
|                     |                         |                   |                       |                         |           |                |
| 和財形・エース預金・<br>開預金   |                         | What's            | New                   |                         |           |                |
| ーン(証書貸付)・           | くご利用日                   | 新聞><br>8:00~23:   | :45                   | *                       |           |                |
|                     | <ul> <li>土日祝</li> </ul> | 8:00~23           | : 4 5<br>5 <u>6</u> ^ | •                       |           |                |
| 60 23 10 D 12       |                         |                   |                       |                         |           |                |
| 金・各種料金の             | ご利用風                    | EN                |                       |                         |           |                |
|                     |                         | お名前               | 100 M                 | 近3回のログインに               | 3145      | メディア           |
| 天・日間原題変更<br>第・日間目前の | ~                       | 05.2.5 18         | 2001                  | 46/17/8 12<br>608108 14 | 0000      | 1777)<br>iX-15 |
| 金・各種料金の             | ~                       | J/c57 19          | 2001                  | 年8月19日 12<br>年8月19日 12  | 200.00    | Vahool 7 - D.4 |
| るみの取引職型             |                         |                   |                       |                         |           |                |
| 所変更                 | 登録メート                   | レアドレス             |                       |                         |           |                |
|                     | メールアド                   | L λ abc@xxxxx com |                       |                         |           |                |
| A FE CE MOST A MER  | RINGH                   |                   |                       |                         |           |                |
| を藉内容の服会・取消          | 2010                    | - 10 ch ()        | 10 40 12              | 70 1                    | 74        | h/L#           |
|                     | AIA                     | 8月10日             | 8月13                  |                         | ED-Str    | シュヤージのウィトル     |
| スワードの変更             |                         | 8E11E             | 8E14                  | 8                       | 62        | シャヤージのタイトル     |
|                     | 0                       | 8月12日             | 8月15                  | 8 8                     | tu-stz    | メッセージのタイトル     |
| 客樣登録情報変更            |                         |                   |                       |                         |           |                |
| 2914                | 内                       | 辞表示 二             | 全外小人表示                |                         |           |                |
| スワード申請              | -                       |                   |                       |                         |           |                |
| 込·振發限度額変更           | 普通                      | 雨金・貯蓄預金・力         | ードローンの                | お取引                     |           |                |
|                     |                         |                   |                       |                         |           |                |
|                     | 登録口                     | 座一覧               |                       |                         |           |                |
| -CARROCRI           | 選択                      | 支店名               | 科目                    | 口座番号                    | 残商        | 残高照会日時         |
| 金の金利                |                         | あいう支店             | 普通                    | 0000110                 | ¥100,000  | 8月10日 10:00    |
| ーンの金利               | 0                       | 大阪支店              | 曾通                    | 0000111                 | ¥100,000  | 8月11日 11:00    |
|                     | 0                       | 泉岳寺支店             | 曹通                    | 0000112                 | ¥100,000  | 8月12日 12:00    |
|                     | -                       |                   | -                     |                         |           |                |
|                     | 120                     | レタイム残高照会          | 入出金明                  | 8MA                     |           |                |
|                     | -                       | #2-#M             | 展込-展                  | MO                      | (込・振動先の削離 |                |
|                     | -s                      | ローンの個人・設計         | CRIMPIEN              | 12-10.1                 |           |                |

(スマートフォン:確認用パスワード)

③「ワンタイムパスワード利用開始」をクリック

(パソコン)

|                                                                                                    | [ <del>8</del> -0P-6] |
|----------------------------------------------------------------------------------------------------|-----------------------|
| ワンタイムバスワード登録状況                                                                                                    |                       |
| 登録状况未登録                                                                                                    |                       |
| ワンタイムバスワードアプリ情報                                                                                                    |                       |
| ユーザID 5050000001                                                                                                    |                       |
| 注意事項                                                                                                    |                       |
| ワンタイムパスワードについて                                                                                                    |                       |
| ワンタイムパスワードのご利用にあたっては下記の注意事項をご確認ください。                                                                                                    |                       |
| かましく作われているかご 構成いため、<br>・ サインフライムバスワードモズ 下側、水洗 いている場合は、新力にワンタイムバス<br>・ サインフライムバスワードモズ 下側、水洗 いている場合は、新力にワンタイムバスフ<br>・ アンタイムバスワードモブガがヴァンロードされている特殊電話、スマートフェン発展<br>種変更、またはスマートフラージス内部に行うる場合は、機構のに「ワンタイムバスワード利用解除」<br>後、ビッタイムバスワード利用解除」使用でする場合は、機構のは「ワンタイムバスワード利用解除」<br>後、ビッタイムバスワード利用解除」使作のライムがスワード利用解除」体からなの分<br>程度は否認ん(され)に行うとさができます。)<br>(され)「ワンタイムバスワード利用解除」体体からなの分<br>程度は否認ん(され)に行うとさができます。)<br>(され)「ワンタイムバスワード利用解除」体体からなの分<br>程度は否認ん(され)に行うとさができます。)<br>(され)「ワンタイムバスワード利用解除」体体からなの分<br>程度は否認ん(され)に行うとさが、の生まいのへなのの利用解除」体からなの分<br>程度は否認ん(され)に行うとすが、のちゅうのの利用解除」体体からなの分<br>程度は否認してつい時期の特徴は、た場合、スマートフォンから「3うきんダイレク<br>トンタイムバスワードの利用解除した場合、スマートフォンから「3うきんダイレク<br>トンタイムバスワードの利用解除した。<br>・ アンタイムバスワードの利用解除した。<br>・ アンタイムバスワードの目的のから、<br>・ アンタイムバスワードの目的のから、<br>・ アンタイムバスワードの目的のから、<br>・ アンタイムバスワードの目的のからの。<br>・ アンタイムバスワードの目的のから、<br>・ アンタイムバスワードの目的のからの。<br>・ アンタイムバスワードの目的のから、<br>・ アンタイムバスワードの目的のからの。<br>・ アンタイムバスワードの目的のからの。<br>・ アンタイムバスワードの目的のからの。<br>・ アンタイムバスワードの目前のからの。<br>・ アンタインタインタインドののの分<br>・ アンタイムバスワードの目前ののからの。<br>・ アンタイムバスワードの利用解除した。<br>・ アンタイムバスワードの利用解除した。<br>・ アンタイムバスワードの利用ののからの。<br>・ アンタイムバスワードの利用ののからの。<br>・ アンタイムバスワードの利用ののからの。<br>・ アンタイムバスワードの利用のののからの。<br>・ アンタイムバスワードの利用ののののののののののののののののののののののののののののののののののの |                       |
| なお、ワンタイムバスワードの管理については十分にご注意ください。                                                                                                    |                       |
|                                                                                                    |                       |

④パスワードを入力

(パソコン:ワンタイムパスワード)

| リンタイムバスワード利用開始                          | la or - |
|-----------------------------------------|---------|
|                                         | b) on t |
|                                         |         |
| *よろしければワンタイムパスワード多入力して、「実行」ボタンを増してください。 |         |
| *よろしければワンタイムバスワードを入力して、「実行」ボタンを押してください。 | L'      |

以 上